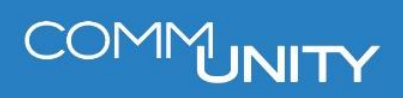

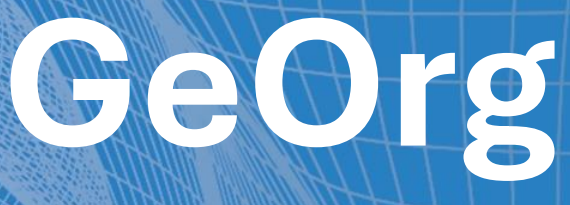

# INNENAUFTRÄGE

BENUTZERHANDBUCH STAND 05/2025

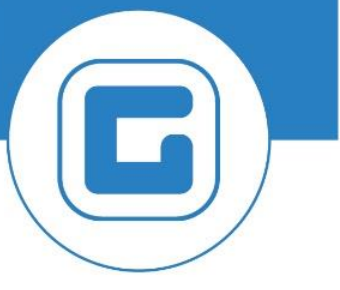

COMM-UNITY.AT

MASSGESCHNEIDERTE IT-LÖSUNGEN FÜR DIE MODERNE VERWALTUNG.

#### **SEIT 2001**.

HANDBUCHVERSION: 2.0

© Comm-Unity EDV GmbH 2025 Alle Rechte vorbehalten. Jede Art der Vervielfältigung oder die Weitergabe an Dritte ist ohne schriftliche Genehmigung des Herausgebers nicht gestattet.

IMPRESSUM

# COMMUNITY

# Inhalt

| Ir | halt  |                                                                            | 4  |
|----|-------|----------------------------------------------------------------------------|----|
| 1  | Anwo  | endungsfälle                                                               | 7  |
| 2  | Aufti | agsarten                                                                   | 8  |
|    | 2.1   | Auftragsart 1001 – Investitionen                                           | 8  |
|    | 2.2   | Auftragsart 1002 – Haushalt                                                | 8  |
|    | 2.3   | Auftragsart 1004 – Steuerlich gemischt genutzte Anlagen                    | 8  |
|    | 2.4   | Auftragsart 1006 – Laufende Überwachung                                    | 8  |
|    | 2.5   | Auftragsart 1011 – Geteilte Abschreibungen                                 | 8  |
| 3  | Anwo  | endung                                                                     | 9  |
| 4  | Anla  | ge eines Innenauftrages                                                    | 10 |
|    | 4.1   | Investitionen (Auftragsart 1001)                                           | 11 |
|    | 4.1.1 | Anlage als Abrechnungsvorschrift:                                          | 13 |
|    | 4.1.2 | Kostenstelle als Abrechnungsvorschrift                                     | 13 |
|    | 4.2   | Haushalt (Auftragsart 1002)                                                | 14 |
|    | 4.2.1 | Beispiel: Anlage                                                           | 15 |
|    | 4.2.2 | Beispiel: Prozentuelle Aufteilung auf mehrere Kostenstellen                | 15 |
|    | 4.3   | Steuerlich gemischt genutzte Anlagen (Mischsteuersätze) (Auftragsart 1004) | 16 |
|    | 4.4   | Haushaltsprogramm                                                          | 18 |
|    | 4.4.1 | Haushaltsprogramm anlegen (FMMEASURE)                                      | 18 |
|    | 4.5   | Anlagen-Stammsatz                                                          | 19 |
|    | 4.5.1 | Anlagestammsatz anlegen (AS01)                                             | 19 |
| 5  | Cont  | rolling der Innenaufträge                                                  | 20 |
|    | 5.1   | Übersicht der Buchungen auf Innenaufträge                                  | 20 |
|    | 5.2   | Auswertung der Abrechnung am Sachkonto                                     | 23 |
|    | 5.2.1 | Möglichkeit 1: Transaktion FAGLB03 – Saldenanzeige                         | 23 |
|    | 5.2.2 | Möglichkeit 2: Transaktion FAGLL03 - Einzelposten Sachkonten (neu)         | 24 |
|    | 5.2.3 | Beispiel 1: Abrechnung auf eine Anlage                                     | 25 |
|    | 5.2.4 | Beispiel 2: Abrechnung auf eine Kostenstelle                               | 26 |
| 6  | Wich  | tige Hinweise                                                              | 28 |
|    | 6.1   | Bezeichnung der Innenaufträge (KST/ANL)                                    | 28 |
|    | 6.2   | Abrechnungsvorschrift ANL Anlage oder KST Kostenstelle                     | 29 |
|    | 6.2.1 | Abrechnung auf eine Anlage                                                 | 29 |
|    | 6.2.2 | Abrechnung auf eine Kostenstelle                                           | 29 |
|    | 6.3   | Innenaufträge abschließen                                                  | 29 |

# COMMUNITY

| 6.4 | Sperre setzen und Löschvormerkung setzen          | 30 |
|-----|---------------------------------------------------|----|
| 6.5 | Suche nach Status des Innenauftrages              | 31 |
| 6.6 | Auswahl der Innenaufträge in der Transaktion FV60 | 32 |

Inhalt

# 1 Anwendungsfälle

Ein Innenauftrag ist ein Kontierungselement in GeOrg, mit welchem bestimmten Prozesse im Haushaltsmanagement und in der Kostenrechnung gesteuert werden können.

Sie werden **statt einer Kostenstelle (Ansatz) verwendet** und dienen als **Kostensammler**, welcher am Ende des Monats abgerechnet wird. Mit der Abrechnung im Rahmen des Monatsabschlusses, werden die, im betreffenden Monat, gesammelten Kosten der Innenaufträge entsprechend der gepflegten Abrechnungsvorschriften aufgeteilt und umgebucht.

Typische Anwendungsmöglichkeiten für Innenaufträge sind:

- Verbuchung von Geschäftsvorfällen im Außerordentlichen Haushalt (Steuerung der Verwendung der Haushaltshinweise 5 bzw. 6)
- Anlagenbuchhaltung
- Prozentuelle Aufteilung von Kosten auf unterschiedliche Kostenstellen (Ansätze)
- anteilsmäßiger Vorsteuerabzug (Mischsteuersätze)

**HINWEIS**: Wird der Innenauftrag bebucht, so wird kameral zuerst die, im Innenauftrag hinterlegte, verantwortliche Kostenstelle (Ansatz) belastet. Erst bei der Abrechnung des Innenauftrages wird diese entlastet und die, in der Abrechnungsvorschrift hinterlegte, Kostenstelle oder Anlage belastet.

# 2 Auftragsarten

Jede Auftragsart bewirkt eine unterschiedliche Abrechnung, der auf dem Innenauftrag gesammelten Kosten. Je nach Anwendungsgebiet stehen für die Rechnungserfassung im GeOrg derzeit drei unterschiedliche Auftragsarten zur Verfügung.

# 2.1 Auftragsart 1001 – Investitionen

Mit einem Innenauftrag des Typs 1001 kann in der investiven Gebarung (Investitionen, Projekte) gebucht werden.

**GUT ZU WISSEN**: Die gesammelten Kosten können je nach Abrechnungsvorschrift auf Kostenstellen oder Anlagen abgerechnet werden.

# 2.2 Auftragsart 1002 – Haushalt

Mit einem Innenauftrag des Typs 1002 ist es möglich, je nach Abrechnungsvorschrift, Anlagenzugänge im Haushalt zu verbuchen oder Kosten prozentuell auf verschiedene Kostenstellen (Ansätze) zu verteilen.

# 2.3 Auftragsart 1004 – Steuerlich gemischt genutzte Anlagen

Mit einem Innenauftrag des Typs 1004 ermöglicht GeOrg den bereits unterjährigen anteiligen Vorsteuerabzug.

Dazu ist es wichtig, dass in der **FV60 - Rechnung ohne Bestellbezug vorerfassen** sämtliche Rechnungen mit jenem Steuerkennzeichen gebucht werden, das auf den Rechnungen ausgewiesen ist - unabhängig davon, zu welchem Anteil man nun vorsteuerabzugsberechtigt ist oder nicht.

# 2.4 Auftragsart 1006 – Laufende Überwachung

Mit einem Innenauftrag des Typs 1006 ermöglicht der GEORG die Unterteilung der Kosten innerhalb einer Kostenstelle in der operativen Gebarung. Es wird ein Haushaltsprogramm der Art 1002 benötigt, der bei dem Innenauftrag hinterlegt wird.

# 2.5 Auftragsart 1011 – Geteilte Abschreibungen

Mit einem Innenauftrag des Typs 1011 ermöglicht GeOrg die Abschreibung gemeinsam genutzte Sachanlagen auf mehrere Kostenstellen zu verbuchen. In der Abrechnungsvorschrift des Auftrags erfolgt die prozentuelle Aufteilung der Kostenstellen.

Aufträge des Typs 1011 werden ausschließlich im Anlagenstammsatz im Reiter "zeitabhängig" genutzt. Für die Verbuchung der Anlagenzugänge stehen die anderen Auftragsarten zur Verfügung.

# **3** Anwendung

Ist ein Anwendungsfall für einen Innenauftrag gegeben, so ist bei der Erfassung des Geschäftsvorfalles (zum Beispiel: **Kreditorenrechnung** in der Transaktion **FV60 - Rechnung ohne Bestellbezug vorerfassen**) anstatt einer Kostenstelle ein Innenauftrag mit dem jeweiligen *Auftragstyp* zu hinterlegen:

| Kreditorenre      | echnung vore          | rfassen: Buchungskreis To                      | 015                                 |
|-------------------|-----------------------|------------------------------------------------|-------------------------------------|
| Vorgang           | Rechnung              | ¥                                              | Saldo 0,00 CC                       |
| Grunddaten        | Zahlung Detail        | Steuer Notiz                                   |                                     |
|                   |                       |                                                | Kreditor                            |
| Kreditor          | 9007001113            | SonderH                                        | Adresse                             |
| Rechnungsdatum    | 19.12.2016            | Referenz 634816                                | 🕌 Muster GmbH                       |
| Buchungsdatum     | 23.12.2016            |                                                | Musterstraße 1                      |
| Belegart          | Kreditoren Rechn      | <b>~</b>                                       | 1234 Musterort                      |
|                   |                       | Belegwährung                                   | •                                   |
| Betrag            | 1.200,00              | EUR Steuer rechnen                             |                                     |
|                   |                       | V2 (Vorsteuer 20%) 🗸                           |                                     |
| Text              | Computer DELL Zer     | ntralamt                                       | IBAN AT33010000005020009            |
| Zahlungsbed.      | Sofort fällig         |                                                | SWIFT BAWAATWWX                     |
| Basisdatum        | 19.12.2016            |                                                | BAWAG P.S.K. Bank für Arbeit und Wi |
|                   | -                     |                                                | • OPs                               |
|                   |                       |                                                |                                     |
| 1 Positionen ( Er | fassungsvariante : ZG | EORG )                                         |                                     |
| 🗟 S Sachkonto     | Kurztext S/H          | Betrag Beleg Text                              | Bu Kostenstelle Auftrag Fin         |
| 42000             | AmtsausstatSoll       | <ul> <li>1.200,00 Computer DELL Zen</li> </ul> | tralamt T015 200000221 🗇 🔨          |
|                   | Soll                  | ~                                              | T015                                |

Damit werden die Kosten auf den kontierten Auftrag gebucht und dort gesammelt. Die Abrechnung der bebuchten Innenaufträge, also die Verteilung der Kosten, erfolgt im Rahmen des Monatsabschlusses.

Wie ein solcher Innenauftrag neu angelegt wird, wird im nachfolgenden Kapitel erläutert.

# **4** Anlage eines Innenauftrages

Für die Anlage und Wartung von Innenaufträgen sind vorrangig die Transaktionen **KO01 -**Innenauftrag anlegen, KO02 - Innenauftrag ändern, KO03 - Innenauftrag anzeigen relevant.

| GUT ZU WISSEN: Die | Transaktionen können | im Menü unter | Controlling 🗲 | Innenaufträge |
|--------------------|----------------------|---------------|---------------|---------------|
| aufgerufen werden. |                      |               |               |               |

Nach Aufruf der Transaktion **Innenauftrag anlegen (KO01)**, kann mittels *F4-Hilfe* / die gewünschte Auftragsart ausgewählt werden:

| Innenauftrag anlegen: Einstieg |  |  |  |  |  |  |  |  |
|--------------------------------|--|--|--|--|--|--|--|--|
|                                |  |  |  |  |  |  |  |  |
| Auftragsart                    |  |  |  |  |  |  |  |  |
| Vorlage                        |  |  |  |  |  |  |  |  |
| Auftrag                        |  |  |  |  |  |  |  |  |

Im Zusammenhang mit der Rechnungserfassung können Aufträge der Arten **1001 Investitionen**, **1002 Haushalt** und **1004 steuerlich gemischt genutzte Anlagen** verwendet werden:

| 🔄 Al             | uftrag          | ısart (1) – 7 Einträge gefunden          |  |  |  |  |  |  |  |  |
|------------------|-----------------|------------------------------------------|--|--|--|--|--|--|--|--|
|                  | Einschränkungen |                                          |  |  |  |  |  |  |  |  |
|                  |                 |                                          |  |  |  |  |  |  |  |  |
|                  |                 | <u>V</u>                                 |  |  |  |  |  |  |  |  |
|                  | X)(             | n (r) 🔊 🔊 🖨 .                            |  |  |  |  |  |  |  |  |
| Art <sup>*</sup> | Тур             | Bezeichnung                              |  |  |  |  |  |  |  |  |
| 1001             | 01              | Investitionen                            |  |  |  |  |  |  |  |  |
| 1002             | 01              | Haushalt                                 |  |  |  |  |  |  |  |  |
| 1003             | 01              | Empfänger Bauhof- u. Zentralamt-Leistung |  |  |  |  |  |  |  |  |
| 1004             | 01              | Mischsteuer                              |  |  |  |  |  |  |  |  |
| 1006             | 01              | laufende Überwachung                     |  |  |  |  |  |  |  |  |
| 1011             | 01              | Geteilte Anlagenabschreibung             |  |  |  |  |  |  |  |  |
| REFX             | 01              | RE-FX: Abrechnung Eigenverbrauch         |  |  |  |  |  |  |  |  |

Nach der Auswahl der Innenauftragsart wird mit Klick auf *Weiter* oder Drücken der *Enter-Taste* die Erfassungsmaske des jeweiligen Auftrages geöffnet.

# 4.1 Investitionen (Auftragsart 1001)

In dieser Maske sind eine *Bezeichnung* im Feld *Kurztext* und die *verantwortliche Kostenstelle (Ansatz)* einzutragen.

Bei einem Innenauftrag des Typs *Investitionen* ist das Hinterlegen eines

Haushaltsprogrammes verpflichtend. Ist bereits ein Haushaltsprogramm im System erfasst,

kann dieses über die **F4-Hilfe** 😐 ausgewählt werden.

Sofern für ein bestimmtes Investives Vorhaben ein anteiliger Vorsteuerabzug möglich ist, kann dieser über das Feld *Mischsteuersatz* eingepflegt werden. Es ist der abzugsfähige Vorsteueranteil (in %) einzutragen:

| Innenauftra      | ag anlegen: Sta       | nmmdaten        |             |      |              |
|------------------|-----------------------|-----------------|-------------|------|--------------|
| Auftrag          |                       |                 | Auftragsart | 1001 | Vorhaben AOH |
| Kurztext         | Neubau Turnsaal Volks | sschule (A)     |             |      |              |
| Auftragsdaten    |                       |                 |             |      |              |
| 7                |                       |                 |             |      |              |
| Zuoranungen      |                       |                 |             |      |              |
| Buchungskreis    | T015 GeO              | rg Schulung     |             |      |              |
| Verantwortl.KoSt | 211000                |                 |             |      |              |
|                  |                       | -               |             |      |              |
| Status           |                       |                 |             |      |              |
| Systemstatus     | FREI                  |                 |             | ▼ ▲  | Techn Abschl |
| 🔉 Erlaubte Vo    | roänge                |                 |             |      |              |
|                  |                       |                 |             |      |              |
| Zusatzdaten      |                       |                 |             |      |              |
| HH-Programm      | 211_NEUBAU            | TURNSAAL        | đ           |      |              |
| Startdatum       |                       |                 |             |      |              |
| Enddatum         |                       | ]               |             |      |              |
| Mischsteuersatz  | 52                    | -               |             |      |              |
|                  | Zeiterfassu           | ng-/ILV-relevan | t           |      |              |
|                  |                       |                 |             |      |              |

Sollte für das zu bebuchende investive Vorhaben noch kein entsprechendes Haushaltsprogramm angelegt sein, so muss dies nun erfolgen (siehe Kapitel 4.4).

**HINWEIS**: Für *investive Vorhaben* sind *zwei Innenaufträge* anzulegen, einer mit *Anlage* als Abrechnungsvorschrift (für Buchungen auf das *0er Sachkonto*) (siehe Kapitel 4.5) und einer mit *Kostenstelle* als Abrechnungsvorschrift (für Buchungen auf *andere Sachkonten* z.B. Transferzahlungen, Förderungen,...). **TIPP**: Um bei der Kontierung der Kreditorenrechnung unterscheiden zu können um welchen Innenauftrag es sich handelt, empfiehlt es sich den *Kurztext* um *(A) für Anlage* bzw. *(K) für Kostenstelle* zu erweitern.

**HINWEIS**: Wird der Innenauftrag bebucht, so wird kameral zuerst die im Innenauftrag definierte verantwortliche Kostenstelle (Ansatz) belastet.

Erst bei der Abrechnung des Innenauftrages wird diese entlastet und die in der Abrechnungsvorschrift hinterlegte Kostenstelle oder Anlage belastet.

Abschließend ist noch die **Abrechnungsvorschrift** zu hinterlegen, dazu ist auf den Button AbrechnVorschrift zu klicken

| Menü 🔺 | 🖉 🖯   😪 🚷 😒   🕞 📝      | AbrechnVorschr | 161 | 1 de l | 99 | រាង | - | 0 🖷 |
|--------|------------------------|----------------|-----|--------|----|-----|---|-----|
| Inner  | nauftrag anlegen: Stam | mdaten         |     |        |    |     |   |     |

Der **Typ** der **Abrechnungsvorschrift** kann über die **F4-Hilfe** ausgewählt werden:

| Abrechnungsvorschrift pflegen: Übersicht |                    |          |     |     |   |    |       |     |       |         |        |
|------------------------------------------|--------------------|----------|-----|-----|---|----|-------|-----|-------|---------|--------|
| Auftrag<br>Abrechnung Ist                | Neubau Turnsaal    | Volkssch | ule |     |   |    |       |     |       |         |        |
| Aufteilungsregeln                        |                    |          |     |     |   |    |       |     |       |         |        |
| Typ Abrechnungsempfän                    | Empfänger-Kurztext | %        | Ab  | Nr. | S | ab | ab GJ | bis | bis G | Erste B | Letzte |

Der Kontierungstyp Kostenstelle bzw. Anlage ist mittels Doppelklick auszuwählen:

| 🖙 Kontierungstyp (1) 3 Einträge gefunden 🛛 🗙                                                                                                    |
|----------------------------------------------------------------------------------------------------|
| Einschränkungen                                                                                                    |
| V                                                                                                    |
| Image: A state of the state of the state |
| Art Bezeichnung                                                                                                    |
| ANL Anlage                                                                                                    |
| AUF Auftrag                                                                                                    |
| KST Kostenstelle                                                                                                    |
|                                                                                                    |
|                                                                                                    |
| 3 Einträge gefunden                                                                                                    |

#### 4.1.1 Anlage als Abrechnungsvorschrift:

Nach der Auswahl des Kontierungstyps Anlage ist der zuvor angelegte Anlagen-Stammsatz

über die **F4-Hilfe** auszuwählen und die Eingabe ist durch Drücken der **Enter-Taste** zu bestätigen:

| A             | Abrechnungsvorschrift pflegen: Übersicht              |                         |        |     |     |   |    |       |     |       |         |        |
|---------------|-------------------------------------------------------|-------------------------|--------|-----|-----|---|----|-------|-----|-------|---------|--------|
| Auftr<br>Abre | Auftrag Neubau Turnsaal Volksschule<br>Abrechnung Ist |                         |        |     |     |   |    |       |     |       |         |        |
| Au            | fteilungsregeln                                       |                         |        |     |     |   |    |       |     |       |         |        |
| Тур           | Abrechnungsempfän                                     | Empfänger-Kurztext      | %      | Ab  | Nr. | s | ab | ab GJ | bis | bis G | Erste B | Letzte |
| ANL           | 300028-0                                              | Neubau Turnsaal Volkssc | 100,00 | GES | 1   |   |    |       |     |       |         |        |
|               |                                                       |                         |        |     |     |   |    |       |     |       |         |        |

#### 4.1.2 Kostenstelle als Abrechnungsvorschrift

Nach der Auswahl des Kontierungstyps *Kostenstelle* ist die, im Innenauftrag hinterlegte, *Kostenstelle* als *Abrechnungsempfänger* einzugeben. Anschließend ist die Eingabe durch Drücken der *Enter-Taste* zu bestätigen:

| A             | Abrechnungsvorschrift pflegen: Übersicht              |                    |   |    |     |   |    |       |     |       |         |        |
|---------------|-------------------------------------------------------|--------------------|---|----|-----|---|----|-------|-----|-------|---------|--------|
| Auftr<br>Abre | Auftrag Neubau Turnsaal Volksschule<br>Abrechnung Ist |                    |   |    |     |   |    |       |     |       |         |        |
| Au            | Aufteilungsregeln                                     |                    |   |    |     |   |    |       |     |       |         |        |
| Тур           | Abrechnungsempfän                                     | Empfänger-Kurztext | % | Ab | Nr. | s | ab | ab GJ | bis | bis G | Erste B | Letzte |
| KST           | KST 211000 /olksschulen 100,00 GES 1                  |                    |   |    |     |   |    |       |     |       |         |        |
|               |                                                       |                    |   |    |     |   |    |       |     |       |         |        |

ACHTUNG: Der Innenauftrag kann nicht bebucht werden, wenn die Abrechnungsvorschrift nicht gepflegt ist!

Mit **Sichern** ⊟ wird der Innenauftrag gesichert:

🛇 Auftrag wird unter der Nummer 100000875 angelegt

HINWEIS: Innenaufträge vom Typ 1001 Investitionen beginnen stets mit der Ziffer 1.

# 4.2 Haushalt (Auftragsart 1002)

# Es ist eine *eindeutige Bezeichnung* im Feld *Kurztext* und die *verantwortlichen Kostenstelle (Ansatz)* zu hinterlegen.

Auch bei Buchungen im Haushalt ist es möglich einen anteiligen Vorsteuerabzug geltend zu machen. Im Feld *Mischsteuersatz* ist hierzu der abzugsfähige Vorsteueranteil (in %) einzutragen:

| ag anlegen     | : Stammdaten                                                                  |                                                                                                    |                                        |
|----------------|-------------------------------------------------------------------------------|----------------------------------------------------------------------------------------------------|----------------------------------------|
|                | Auftragsart                                                                   | 1002                                                                                                    | Projekte OH                            |
| Comuper Zentra | alamt                                                                         |                                                                                                    |                                        |
|                |                                                                               |                                                                                                    |                                        |
|                |                                                                               |                                                                                                    |                                        |
|                |                                                                               |                                                                                                    |                                        |
|                |                                                                               |                                                                                                    |                                        |
| T015           | GeOrg Schulung                                                                |                                                                                                    |                                        |
| 01000          | 0 ZENTRALAMT                                                                  |                                                                                                    |                                        |
|                | _                                                                             |                                                                                                    |                                        |
|                |                                                                               |                                                                                                    |                                        |
| FREI           |                                                                               | -                                                                                                    | Techn Abschl                           |
| gänge          |                                                                               |                                                                                                    |                                        |
| 55             |                                                                               |                                                                                                    |                                        |
|                |                                                                               |                                                                                                    |                                        |
|                |                                                                               |                                                                                                    |                                        |
|                |                                                                               |                                                                                                    |                                        |
| 52,00          |                                                                               |                                                                                                    |                                        |
| Zeite          | erfassung-/ILV-relevant                                                       |                                                                                                    |                                        |
|                |                                                                               |                                                                                                    |                                        |
|                | Comuper Zentra<br>Comuper Zentra<br>T015<br>I 01000<br>FREI<br>gänge<br>S2,00 | Auftragsart Comuper Zentralamt T015 GeOrg Schulung O10000 ZENTRALAMT FREI gänge S2,00 Zeiterfassung-/ILV-relevant | Auftragsart 1002<br>Comuper Zentralamt |

Abschließend ist noch die **Abrechnungsvorschrift** zu hinterlegen, dazu ist auf den Button AbrechnVorschr zu klicken:

| Menü 🖌 🌔 | 🖉 🔒   😞 🚫 😓   📑 📝     | AbrechnVorschr | ] 2006 2222 | 2 🖬 |
|----------|-----------------------|----------------|-------------|-----|
| Innena   | auftrag anlegen: Stam | mdaten         |             |     |

Der **Typ** der **Abrechnungsvorschrift** kann über die **F4-Hilfe** ausgewählt werden:

| Abrechnungsvors           | chrift pflegen: Ü  | bersic | ht |     |   |    |       |     |       |         |        |
|---------------------------|--------------------|--------|----|-----|---|----|-------|-----|-------|---------|--------|
| Auftrag<br>Abrechnung Ist | Computer Zentra    | lamt   |    |     |   |    |       |     |       |         |        |
| Aufteilungsregeln         |                    |        |    |     |   |    |       |     |       |         |        |
| Typ Abrechnungsempfän     | Empfänger-Kurztext | %      | Ab | Nr. | S | ab | ab GJ | bis | bis G | Erste B | Letzte |

Der Kontierungstyp *Kostenstelle* bzw. *Anlage* ist mittels eines *Doppelklicks* auszuwählen:

| 🕞 Kontierungstyp (1) | 3 Einträge gefunden | ×   |
|----------------------|---------------------|-----|
| Einschränkungen      |                     |     |
|                      | $\overline{\nabla}$ |     |
| 🗸 🛛 🕅 🟠 🔊            |                     |     |
| Art Bezeichnung      |                     |     |
| ANL Anlage           |                     |     |
| AUF Auftrag          |                     |     |
| KST Kostenstelle     |                     |     |
|                      |                     |     |
| 3 Einträge gefunden  | 1                   | 11. |

Wird eine Anlage gekauft, so ist ein **Anlagen-Stammsatz** anzulegen (siehe Kapitel 4.5) und dieser als Abrechnungsvorschrift zu hinterlegen.

Für eine prozentuelle Aufteilung der Kosten auf verschiedene Kostenstellen (Ansätze) sind die jeweiligen Kostenstellen mit dem jeweiligen Prozentsatz als Abrechnungsvorschrift zu hinterlegen.

#### 4.2.1 Beispiel: Anlage

Nach der Auswahl des *Kontierungstyps Anlage* ist der zuvor angelegte *Anlagen-Stammsatz* über die *F4-Hilfe* auszuwählen und die Eingabe ist durch Drücken der *Enter-Taste* zu bestätigen:

| A             | brechnungsvors    | chrift pflegen: Ü  | bersic | ht  |     |   |    |       |     |       |         |        |
|---------------|-------------------|--------------------|--------|-----|-----|---|----|-------|-----|-------|---------|--------|
| Auftr<br>Abre | ag<br>chnung Ist  | Computer Zentra    | lamt   |     |     |   |    |       |     |       |         |        |
| Au            | fteilungsregeln   |                    |        |     |     |   |    |       |     |       |         |        |
| Тур           | Abrechnungsempfän | Empfänger-Kurztext | %      | Ab  | Nr. | s | ab | ab GJ | bis | bis G | Erste B | Letzte |
| ANL           | 100218-0          | Computer           | 100,00 | GES | 1   |   |    |       |     |       |         |        |
|               |                   |                    |        |     |     |   |    |       |     |       |         |        |

#### 4.2.2 Beispiel: Prozentuelle Aufteilung auf mehrere Kostenstellen

Nach der Auswahl des *Kontierungstyps Kostenstelle* sind die jeweiligen *Kostenstellen* und der entsprechende *Prozentsatz* einzugeben. Anschließend ist die Eingabe durch Drücken der *Enter-Taste* zu bestätigen:

| A             | brechnungsvors    | chrift pflegen: Ü  | bersio    | cht    |       |      |    |       |     |       |         |        |
|---------------|-------------------|--------------------|-----------|--------|-------|------|----|-------|-----|-------|---------|--------|
| Auftr<br>Abre | rag<br>chnung Ist | Prozentuelle Auf   | teilung K | IGA ur | nd So | hule |    |       |     |       |         |        |
| Au            | ıfteilungsregeln  |                    |           |        | _     |      |    |       |     |       |         |        |
| Тур           | Abrechnungsempfän | Empfänger-Kurztext | %         | Ab     | Nr.   | S    | ab | ab GJ | bis | bis G | Erste B | Letzte |
| KST           | 240000            | Kindergärten       | 60,00     | PER    | 1     |      |    |       |     |       |         |        |
| KST           | 211000            | Volksschulen       | 40,00     | PER    | 2     |      |    |       |     |       |         |        |
|               |                   |                    |           |        |       |      |    |       |     |       |         |        |

HINWEIS: Bei der Aufteilung auf verschiedene Kostenstellen muss als *Abrechnungsart PER Periodische Abrechnung* ausgewählt sein.

ACHTUNG: Der Innenauftrag kann nicht bebucht werden, *wenn die Abrechnungsvorschrift nicht gepflegt ist!* 

Mit **Sichern** ⊟ wird der Innenauftrag gesichert:

🛇 Auftrag wird unter der Nummer 200000501 angelegt

HINWEIS: Innenaufträge vom Typ 1002 Haushalt beginnen stets mit der Ziffer 2.

## 4.3 Steuerlich gemischt genutzte Anlagen (Mischsteuersätze) (Auftragsart 1004)

Es ist eine *eindeutige Bezeichnung* ins Feld *Kurztext* und die *verantwortliche Kostenstelle (Ansatz)* zu hinterlegen.

In das Feld *Mischsteuersatz* ist der abzugsfähige Vorsteueranteil (in %) zu erfassen:

| Auftrag       Auftragsart       1004       Steuerlich gemining         Kurztext       Mischsteuer Zentralamt 52 % abzugsfähig       Image: Comparison of the second second se | Innenauftra      | ag anlegen:     | Stammdate          | n           |      |                   |
|----------------------------------------------------------------------------------------------------|------------------|-----------------|--------------------|-------------|------|-------------------|
| Kurztext       Mischsteuer Zentralamt 52 % abzugsfähig         Auftragsdaten         Zuordnungen         Buchungskreis       T015         GeOrg Schulung         Verantwortl.KoStl       010000                                                                                                    | Auftrag          |                 |                    | Auftragsart | 1004 | Steuerlich gemisc |
| Auftragsdaten       Zuordnungen       Buchungskreis     T015       GeOrg Schulung       Verantwortl.KoStl     010000                                                                                                    | Kurztext         | Mischsteuer Zen | tralamt 52 % abzug | sfähig      |      |                   |
| Zuordnungen<br>Buchungskreis T015 GeOrg Schulung<br>Verantwortl.KoStl 010000                                                                                                    | Auftragsdaten    |                 |                    |             |      |                   |
| Buchungskreis         T015         GeOrg Schulung           Verantwortl.KoStl         010000                                                                                                    | Zuordnungen      |                 |                    |             |      |                   |
| Verantwortl.KoStl 010000                                                                                                    | Buchungskreis    | T015            | GeOrg Schulung     |             |      |                   |
|                                                                                                    | Verantwortl.KoSt | 010000          |                    |             |      |                   |
| Status                                                                                                    | Status           |                 |                    |             |      |                   |
| Systemstatus FREI Techn Abschl                                                                                                    | Systemstatus     | FREI            |                    |             | ▼ ▲  | Techn Abschl      |
| 🔊 Erlaubte Vorgänge                                                                                                    | 🔊 Erlaubte Vor   | gänge           |                    |             |      |                   |
| Zusatzdaten                                                                                                    | Zusatzdaten      |                 |                    |             |      |                   |
| Mischsteuersatz 52                                                                                                    | Mischsteuersatz  | 52              | ]                  |             |      |                   |

Abschließend ist noch die **Abrechnungsvorschrift** zu hinterlegen, dazu ist auf den Button AbrechnVorschr zu klicken:

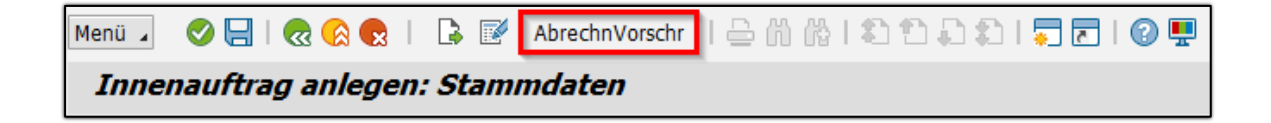

Der **Typ** der **Abrechnungsvorschrift** kann über die **F4-Hilfe** ausgewählt werden:

| A             | brechnungsvors    | chrift pflegen: Ü  | bersic    | ht     |       |        |    |       |     |       |         |        |
|---------------|-------------------|--------------------|-----------|--------|-------|--------|----|-------|-----|-------|---------|--------|
| Auftr<br>Abre | ag<br>chnung Ist  | Mischsteuer Zent   | ralamt 5. | 2 % ał | ozuge | sfähig | ļ  |       |     |       |         |        |
| Au            | fteilungsregeln   |                    |           |        |       |        |    |       |     |       |         |        |
| Тур           | Abrechnungsempfän | Empfänger-Kurztext | %         | Ab     | Nr.   | s      | ab | ab GJ | bis | bis G | Erste B | Letzte |
|               | D                 |                    |           |        |       |        |    |       |     |       |         |        |
|               |                   |                    |           |        |       |        |    |       |     |       |         |        |

Der Kontierungstyp Kostenstelle ist mittels eines Doppelklicks auszuwählen:

| 🕞 Kontierungstyp (3) | 2 Einträge gefunden 🛛 🗙 🕹 |
|----------------------|---------------------------|
| Einschränkungen      |                           |
|                      | $\nabla$                  |
| 🖌 🛛 🛗 👘 🖗            |                           |
| Art Bezeichnung      |                           |
| AUF Auftrag          |                           |
| KST Kostenstelle     |                           |
|                      |                           |
| 2 Einträge gefunden  | 1 //                      |

Die im Innenauftrag hinterlegte *Kostenstelle* ist als *Abrechnungsempfänger* einzugeben und die Eingabe ist durch Drücken der *Enter-Taste* zu bestätigen:

| A             | brechnungsvors    | chrift pflegen: Ü  | bersic    | ht     |      |        |    |       |     |       |         |        |
|---------------|-------------------|--------------------|-----------|--------|------|--------|----|-------|-----|-------|---------|--------|
| Aufti<br>Abre | rag<br>chnung Ist | Mischsteuer Zen    | tralamt 5 | 2 % ał | ozug | sfähig | I  |       |     |       |         |        |
| Au            | ifteilungsregeln  |                    |           |        |      |        |    |       |     |       |         |        |
| Тур           | Abrechnungsempfän | Empfänger-Kurztext | %         | Ab     | Nr.  | S      | ab | ab GJ | bis | bis G | Erste B | Letzte |
| KST           | 10000             | Zentralamt         | 100,00    | PER    | 1    |        |    |       |     |       |         |        |
|               |                   |                    |           |        |      |        |    |       |     |       |         |        |

ACHTUNG: Der Innenauftrag kann nicht bebucht werden, *wenn die Abrechnungsvorschrift nicht gepflegt ist*!

Mit **Sichern** ⊟ wird der Innenauftrag gesichert:

🛇 Auftrag wird unter der Nummer 400000320 angelegt

HINWEIS: Innenaufträge vom Typ 1004 steuerlich gemischt genutzte Anlagen beginnen stets mit der Ziffer 4.

#### 4.4 Haushaltsprogramm

Ein Haushaltsprogramm bewirkt, dass ein *investives Vorhaben im Nachweis des Voranschlages/Rechnungsabschlusses angeführ*t wird. Somit ist für jedes investives Vorhaben ein eigenes Haushaltsprogramm notwendig.

#### 4.4.1 Haushaltsprogramm anlegen (FMMEASURE)

HINWEIS: Mittels der Transaktion FMMEASURE - Haushaltsprogramm: Pflegen kann ein solches Element für den Nachweis angelegt werden. Diese Transaktion kann im Menü unter Buchhaltung → Stammdaten → Haushaltsprogramm aufgerufen werden.

Im Feld *HH-Programm* ist ein *eindeutiger Systemname* zu vergeben. **Es handelt sich hierbei noch nicht um den Namen des Vorhabens im Rechnungsabschluss.** Es sind keine Leerzeichen, Sonderzeichen und Umlaute erlaubt.

Mit Klick auf den Button **Anlegen** hann ein neues Haushaltsprogramm mit der eingegebenen Systembezeichnung angelegt werden:

| Haushalts   | programm pflegen    |    |          |  |
|-------------|---------------------|----|----------|--|
| HH-Programm | 211_NEUBAU_TURNSAAL | 63 | <b>F</b> |  |
| Finanzkreis | T015                |    |          |  |

Nicht die **Bezeichnung** sondern der Text im Feld **Beschreibung** wird im Nachweis des Rechnungsabschlusses/Voranschlages angedruckt.

Es empfiehlt sich die *Gültigkeit* der Haushaltsprogramme immer *für ganze Jahre* anzulegen. Die Gültigkeit kann im Nachhinein geändert werden. Die im Feld *Fonds* eingetragene Kostenstelle (Ansatz) muss sich mit der Kostenstelle vom Innenauftrag decken:

| Haushaltsp        | progra | mm anlegen        | ,           |            |
|-------------------|--------|-------------------|-------------|------------|
| HH-Programm       | 211_NE | UBAU_TURNSAAL     | 🗋 🥒 ber     | 6          |
| Finanzkreis       | T015   | GeOrg Schulung    | )           |            |
| Descharthurs      |        |                   |             |            |
| Beschreibung      |        |                   |             |            |
| Bezeichnung       |        | Turnsaal Volkschu | ıle         |            |
| Beschreibung      |        | Neubau Turnsaal   | Volksschule |            |
|                   |        |                   |             |            |
| Grunddaten        |        |                   |             |            |
| gültig ab         |        | 01.01.2017        | Gültig bis  | 31.12.2017 |
| Ablaufdatum       |        |                   |             |            |
|                   |        |                   |             |            |
| Projektfonds      |        |                   |             |            |
| Fonds             |        | 211000            |             |            |
| Interner Zähler B | W      |                   |             |            |

Mit Klick auf **Sichern** ⊟ werden die Daten des Haushaltsprogrammes gesichert.

**GUT ZU WISSEN**: Das *Vorhaben* kann nun im Innenauftrag *Investitionen (1001)* verwendet werden:

| Zusatzdaten     |                             |
|-----------------|-----------------------------|
| HH-Programm     | 211_NEUBAU_TURNSAAL         |
| Startdatum      |                             |
| Enddatum        |                             |
| Mischsteuersatz |                             |
|                 | Zeiterfassung-/ILV-relevant |
|                 |                             |

# 4.5 Anlagen-Stammsatz

Anlagenzugänge sind in den Innenaufträgen der Art **1001 Investitionen** oder **1002 Haushalt** möglich.

#### 4.5.1 Anlagestammsatz anlegen (AS01)

Um auf eine Anlage abrechnen zu können, muss diese im System angelegt werden. Dies ist über die Transaktion **AS01 - Anlagen-Stammsatz anlegen** möglich.

**GUT ZU WISSEN**: Genauere Informationen können dem Handbuch **Anlagenbuchhaltung** aus der WebAcademy entnommen werden.

# **5 Controlling der Innenaufträge**

# 5.1 Übersicht der Buchungen auf Innenaufträge

Buchungen auf Innenaufträge können mittels der Transaktion **S\_ALR\_87012993 - Auftrag: Ist/Plan/Abweichung** ausgewertet werden.

**GUT ZU WISSEN**: Die Transaktion kann im Menü unter **Controlling → Innenaufträge** aufgerufen werden.

Hier kann die zu betrachtende **Buchungsperiode** eingegrenzt werden. Mit Klick auf den Button **Ausführen (F8)** werden die Buchungen angezeigt:

| Menü 🖌 🥑 🔚   🌏 🚱                          | 🔉 Datenquelle 🚺   🚔 🍈 🏠 📫 🖏 🎝 💭 💭 🔽   😨 💻 |  |  |  |  |  |  |  |  |
|-------------------------------------------|-------------------------------------------|--|--|--|--|--|--|--|--|
| Auftrag: Ist/Plan/Abweichung: Selektieren |                                           |  |  |  |  |  |  |  |  |
| Auswahl Werte                             |                                           |  |  |  |  |  |  |  |  |
| Kostenrechnungskreis                      | T015                                      |  |  |  |  |  |  |  |  |
| Geschäftsjahr                             | 2017                                      |  |  |  |  |  |  |  |  |
| Von Periode                               | 1                                         |  |  |  |  |  |  |  |  |
| Bis Periode                               | 1                                         |  |  |  |  |  |  |  |  |
| Planversion                               | 0                                         |  |  |  |  |  |  |  |  |
|                                           |                                           |  |  |  |  |  |  |  |  |
| Auswahl Gruppen                           |                                           |  |  |  |  |  |  |  |  |
| Auftragsgruppe                            |                                           |  |  |  |  |  |  |  |  |
| oder Wert(e)                              | bis 📑                                     |  |  |  |  |  |  |  |  |
| Kostenartengruppe                         |                                           |  |  |  |  |  |  |  |  |
| oder Wert(e)                              | bis                                       |  |  |  |  |  |  |  |  |
|                                           |                                           |  |  |  |  |  |  |  |  |

**HINWEIS**: Mit der Auswahl **1** bis **1** wird nur das Monat Jänner betrachtet. Mit der Auswahl **1** bis **12** wird das gesamte Wirtschaftsjahr betrachtet. Mit dem Intervall **1** bis **16** werden auch die Sonderperioden miteinbezogen.

| ertung ausgev    | wanit werden:                                         |
|------------------|-------------------------------------------------------|
|                  |                                                       |
| weichung: Sele   | ktieren                                               |
| incleinung, bele |                                                       |
| T015             |                                                       |
| 2017             |                                                       |
| 1                | 🕞 Auftragsnummer (2) 1 Eintrag gefunden               |
| 1                | Zentrale Suchhilfe für Innenaufträge                  |
| 0                |                                                       |
|                  |                                                       |
|                  | KKrs Art Auftrag Kurztext Haushaltsprogramm Ver.KoStl |
|                  | T015 1002 200000226 Computeranlage 10000              |
|                  |                                                       |
|                  |                                                       |
|                  | 1 Eintrag gefunden                                    |
|                  | veichung: Sele                                        |

Mit den soeben eingegebenen **Selektionsparametern** werden die Buchungen in der Periode 1 aller Innenaufträge angezeigt. Mit einem **Doppelklick** auf einen bestimmten Innenauftrag aus der Übersicht auf der linken Seite der Maske, kann auf diesen eingeschränkt werden:

| Auftrag: Ist/Plan/Abweichung                                                                                                    |   |                                                                                            |                      |         |           |         |
|----------------------------------------------------------------------------------------------------|---|--------------------------------------------------------------------------------------------|----------------------|---------|-----------|---------|
| Variation: Auftrag     Variation: Auftragsgruppe         •                                                                                                    |   | Auftrag: Ist/Plan/Abweichung<br>Auftrag/Gruppe 200000980 Cr<br>Berichtszeitraum 1 - 1 2017 | Stand: 21.02.2017 1: | 1:49:39 | Seite:    | 2 / 2   |
|                                                                                                    |   | Kostenarten                                                                                | Ist                  | Plan    | Abw (abs) | Abw (%) |
| <ul> <li>         200000561 Ortsdurchfahrtenausbau 2016     </li> <li>         200000580 WVA Zubauten 2016     </li> </ul>                                         |   | 43000 Betriebsausstattung                                                                  | 444,22               |         | 444,22    |         |
|                                                                                                    |   | * Kosten                                                                                   | 444,22               |         | 444,22    |         |
| •                                                                                                    | 1 | ** Saldo                                                                                   | 444,22               |         | 444,22    |         |
| • • • 20000920 orisourcinanteinausoal 2017     • • • 200000961 Tauchoumpe     • • • 20000962 Tauchoumpe     • • • 20000980 Computer     • • • 200001000 Heizkörper |   |                                                                                            |                      |         |           |         |

Um die Buchungen im Detail ansehen zu können, ist ein **Doppelklick** auf den gewünschten **Saldo** auszuführen. Anschließend öffnet sich ein Selektionsfenster, in welchem **Aufträge Einzelposten Ist** auszuwählen ist:

| Auftrag: Ist/Plan/Abweichung                               | 19:39   | Seite:                                                     |   | 2 | / 2 |     |
|------------------------------------------------------------|---------|------------------------------------------------------------|---|---|-----|-----|
| Auftrag/Gruppe 200000980 Co<br>Berichtszeitraum 1 - 1 2017 | omputer | 🖙 Bericht auswählen                                        | × |   |     |     |
| Kostenarten                                                | Ist     | Liste: Aufträge<br>Auftrag: Perioden Ist                   |   |   | Abw | (§) |
| 43000 Betriebsausstattung                                  | 444,22  | Aufträge Einzelposten Ist                                  |   | 2 |     |     |
| * Kosten                                                   | 444,22  | Aufträge Einzelposten Plan<br>Auftrag: Aufriß nach Partner |   | 2 |     |     |
| ** Saldo                                                   | 444,22  | Stammdatenliste Aufträge                                   |   | 2 |     |     |
|                                                            |         | Techn. Namen ein/aus                                       | × |   |     |     |

Durch *Markieren* einer Zeile und anschließendem Betätigen des Buttons *Ursprungsbeleg* oder einem *Doppelklick* auf die gewünschte Zeile kann die *Buchung im Detail* angesehen werden:

| Men      | ü 🖌 🥑 🗔 I 🜏 🚱 😡                            | Beleg                   | ଙ୍ <del>କ Stammsatz</del>         | ol   🕄  | 7   🚢      |       |      | 📆   🗕     | 5 🏂   T   | 7 🚯 4     | <b>1</b> | <b>A</b> | ()<br> |
|----------|--------------------------------------------|-------------------------|-----------------------------------|---------|------------|-------|------|-----------|-----------|-----------|----------|----------|--------|
| A        | ufträge Einzelposte                        | en Istkoste             | en anzeigen                       |         |            |       |      |           |           |           |          |          |        |
|          |                                            |                         |                                   |         |            |       |      |           |           |           |          |          |        |
| Ai<br>Bi | nzeigevariante<br>uftrag<br>erichtswährung | 1SAP<br>20000980<br>EUR | Primärkostenk<br>Computer<br>Euro | ouchung |            |       |      |           |           |           |          |          |        |
| Ko       | stenart 📩 Kostenartenbezeic                | hn. Σ                   | Wert/BWähr                        | Menge   | erfaßt ges | amt G | G Ge | genkonto  | Bezeichnu | ng des Ge | genkont  | 05       |        |
| 43       | 000 Betriebsausstattun                     | g                       | 444,22                            |         |            |       | К 1  | OF DESIGN | 100.00    | 1.0       |          |          |        |
| Au       | ittrag 200000980 Comput                    | er 📇 -                  | 444,22                            |         |            |       |      |           |           |           |          |          |        |
| <b>_</b> |                                            |                         | 444,22                            |         |            |       |      |           |           |           |          |          |        |

Der Buchungsbeleg wird angezeigt:

| Beleg anzeigen: Erfassungssicht |                                                                                                    |                     |         |       |       |               |           |           |            |           |        |          |            |
|---------------------------------|----------------------------------------------------------------------------------------------------|---------------------|---------|-------|-------|---------------|-----------|-----------|------------|-----------|--------|----------|------------|
| Erfassungssicht                 |                                                                                                    |                     |         |       |       |               |           |           |            |           |        |          |            |
| Belegnummer                     | 190000103                                                                                                    | Buchungskreis       | 1148    |       | Geso  | häftsjahr 201 | 7         |           |            |           |        |          |            |
| Belegdatum                      | 03.01.2017                                                                                                    | Buchungsdatum       | 19.01   | .2017 | Perio | ode 1         |           |           |            |           |        |          |            |
| Referenz                        | State of the local state of the local state of the | Übergreifd.Nr       |         |       |       |               |           |           |            |           |        |          |            |
| Währung                         | EUR                                                                                                    | Texte vorhanden     |         |       | Ledg  | ger-Gruppe    |           |           |            |           |        |          |            |
|                                 |                                                                                                    |                     |         |       |       |               |           |           |            |           |        |          |            |
| 31 = = M                        | 🏠 🔽 🛯 💵 🖌                                                                                                    | 🎽 / 🖨 / 🕻           | b 🖌 🖽   | 🖌 I 🚹 | 🚺     | ]             |           |           |            |           |        |          |            |
| Bu Pos Bschl S                  | K Konto E                                                                                                    | Bezeichnung         | Betrag  | Währg | St    | Text          | Kostenst. | Auftrag   | Finanzpos. | Finanzst. | Fonds  | HH-Prog. | Ausgl.bel. |
| 1 31                            | 1 months and                                                                                                    | Street, e.g.        | 444,22- | EUR   | **    | Computer      |           |           | T.330000   | T99999    |        |          | 100000475  |
| 2 40                            | 43000 E                                                                                                    | Betriebsausstattung | 444,22  | EUR   | V0    | Computer      |           | 200000980 | 1.043000   | 820000    | 820000 |          |            |

Sobald die Innenaufträge im Rahmen des Monatsabschlusses abgerechnet wurden, ist der Saldo des Innenauftrages (*Kosten* und *abgerechnete Kosten*) auf null:

| Auftrag: Ist/Plan/Abweichung Stand: 21.02.2017 12:00:48 Seite: 2 |         |      |           |         |  |  |  |  |  |
|------------------------------------------------------------------|---------|------|-----------|---------|--|--|--|--|--|
| Auftrag/Gruppe 200000781<br>Berichtszeitraum 12 - 12 2016        |         |      |           |         |  |  |  |  |  |
| Kostenarten                                                      | Ist     | Plan | Abw (abs) | Abw (%) |  |  |  |  |  |
| 42000 Amtsausstattung                                            | 531,00  |      | 531,00    |         |  |  |  |  |  |
| * Kosten                                                         | 531,00  |      | 531,00    |         |  |  |  |  |  |
| 42000 Amtsausstattung                                            | 531,00- |      | 531,00-   |         |  |  |  |  |  |
| * abgerechnete Kosten                                            | 531,00- |      | 531,00-   |         |  |  |  |  |  |
| ** Saldo                                                         |         |      |           |         |  |  |  |  |  |

# 5.2 Auswertung der Abrechnung am Sachkonto

Wird ein Innenauftrag im Zuge des Monatsabschlusses abgerechnet, so wird der Innenauftrag entlastet und die, in der Abrechnung hinterlegte, Kostenstelle oder Anlage belastet.

Für die Anzeige der Buchungen auf einem Sachkonto gibt es 2 Möglichkeiten:

#### 5.2.1 Möglichkeit 1: Transaktion FAGLB03 – Saldenanzeige

Das gewünschte **Sachkonto** und **Geschäftsjahr** sind zugeben und anschließend ist auf den Button **Ausführen (F8)** 2 uklicken:

| Menü 🖌 📀 🔚   🗟 🚱 🛛 🚱          | 🔁 🖻 🗎  | Arbeitsvorräte anschalten | 🗗 Ledger auswählen |
|-------------------------------|--------|---------------------------|--------------------|
| Sachkontensaldenanzeige       | ,      |                           |                    |
| Kontonummer                   | 042000 | bis                       | <b></b>            |
| Buchungskreis                 | T015   | bis                       | 合 🛛                |
| Geschäftsjahr                 | 2017   |                           |                    |
| Ledger                        | CF     |                           |                    |
| Saldovortragsbuchungen selek. |        |                           |                    |

Mittels eines **Doppelklicks** auf den **Saldo der Periode**, welche betrachtet werden soll, öffnet sich die **Einzelpostenanzeige**:

| Saldena                | anzeige Haupt     | tbuchkoi | nten fl            | ür das Led    | ger ( | CF               |  |
|------------------------|-------------------|----------|--------------------|---------------|-------|------------------|--|
| Kontonumme             | r                 | 42000    | Amt                | tsausstattung |       |                  |  |
| Buchungskrei           | 5                 | 1004     |                    |               |       |                  |  |
| Geschäftsjahr          |                   | 2015     |                    |               |       |                  |  |
| 🛅 weitere M            | Ierkmale anzeigen |          |                    |               |       |                  |  |
| alle Belege in Währung |                   | *        | Anzeigewährung EUR |               |       |                  |  |
| 🗅 🗿 🖌 🛛                | )   🖽   I 🚹       | i        |                    |               |       |                  |  |
| Periode                | Soll              |          | Haben              | Sal           | do k  | umulierter Saldo |  |
| Saldovortrag           |                   |          |                    |               |       |                  |  |
| 1                      | 1.000,00          | 1.0      | 00,00              |               |       |                  |  |
| 2                      | 803,90            |          |                    | 803,9         | N7    | 803,90           |  |
| 3                      |                   |          |                    |               |       | 803,90           |  |
| 4                      |                   |          |                    |               |       | 803,90           |  |
| 5                      |                   |          |                    |               |       | 803,90           |  |
| 6                      |                   |          |                    |               |       | 803,90           |  |

#### 5.2.2 Möglichkeit 2: Transaktion FAGLL03 - Einzelposten Sachkonten (neu)

Das gewünschte **Sachkonto** ist einzugeben, der Status **Alle Posten** ist auszuwählen und der gewünschte **Buchungszeitraum** ist einzugeben:

| Menü 🖌 🔗 🔚   🗟 😪 😪       | 🚱 🗗 🚺 ) <b>=</b> ( | Cedger auswählen | Erfassungssicht | Datenquellen | I 🔒 M 🕅 | 19955 |
|--------------------------|--------------------|------------------|-----------------|--------------|---------|-------|
| Sachkonten Einzelpo      | stenliste Haup     | otbuchsicht      |                 |              |         |       |
| Auswahl Sachkonto        |                    | -                |                 | -            |         |       |
| Sachkonto                | 042000             | bis              |                 |              |         |       |
| Buchungskreis            | T015               | DIS              | Ľ               |              |         |       |
| Selektion über Suchhilfe |                    |                  |                 |              |         |       |
| Suchhilfe-Id             |                    |                  |                 |              |         |       |
| Suchstring               |                    |                  |                 |              |         |       |
| 🖆 Suchniffe              |                    |                  |                 |              |         |       |
| Auswahl der Posten       |                    |                  |                 |              |         |       |
| Status                   |                    |                  |                 |              |         |       |
| Offene Posten            |                    | _                |                 |              |         |       |
| Offen zum Stichtag       | 21.02.2017         | 1                |                 |              |         |       |
| Ausgeglichene Posten     |                    |                  |                 |              |         |       |
| Ausgleichsdatum          |                    | bis              | <b></b>         |              |         |       |
| Offen zum Stichtag       |                    |                  |                 |              |         |       |
|                          |                    |                  | _               |              |         |       |
| Alle Posten              |                    |                  |                 |              |         |       |
| Buchungsdatum            | 01.01.2017         | bis 31.          | 01.2017         |              |         |       |

In beiden Transaktionen steht für die Überprüfung der Abrechnung von Innenaufträgen das Layout /ANLAGENAB Kontrolle Abrechnung IA Anlagen/KSt zur Verfügung:

| Menu 🖌 🖉 🖯 I 🗟 🕼 🕲 I 🛷 🥒 🎞 말                        | 41 61   77 4 77   8 | • | ∰ ∰  | 2     | ‱ |     | Ó   |
|-----------------------------------------------------|---------------------|---|------|-------|---|-----|-----|
| 🖙 Layout auswählen                                  |                     | × |      |       |   |     |     |
| Layouteinstellung Alle ~                            |                     |   |      |       |   |     |     |
| A Describered Levent                                | Manada a line a     |   |      |       |   |     |     |
| /1010 STD STANDARD                                  | voreinstellung      | ~ |      |       |   |     |     |
| /ANLAGENAB. Kontrolle Abrechnung IA Anlagen/KSt     |                     | Y |      |       |   | •   |     |
| <u>/OFFENE_PO</u> <u>Nur offene Posten anzeigen</u> |                     |   | e Au | ftrag |   | Bel | egn |

Die Auswertung in der Transaktion **FAGLL03 - Einzelposten Sachkonten (neu)** bzw. **FAGLB03 - Saldenanzeige** sehen dann ähnlich den folgenden beiden Beispielen aus:

#### 5.2.3 Beispiel 1: Abrechnung auf eine Anlage

In diesem Beispiel wurde ein neu angeschaffter Computer mittels Innenauftrag des Typs **1002** *Haushalt* auf das Sachkonto **042000 Amtsausstattung** gebucht:

| <b>P</b> |          | Bele   | eg anzeig  | en: Erfa    | ssur  | ngssicht  |       |         |                        |           |           |            |           |        |            |          |         |
|----------|----------|--------|------------|-------------|-------|-----------|-------|---------|------------------------|-----------|-----------|------------|-----------|--------|------------|----------|---------|
| Erfass   | ung      | ssicht |            |             |       |           |       |         |                        |           |           |            |           |        |            |          |         |
| Beleg    | num      | nmer   | 1900003    | 307         | Buchu | Ingskreis | 100   | 4       | Geschäftsjahr          | 2015      |           |            |           |        |            |          |         |
| Beleg    | datu     | ım     | 01.01.2    | 2015        | Buchu | ingsdatum | 15.   | 01.2015 | Periode                | 1         |           |            |           |        |            |          |         |
| Refere   | enz      |        | RENR: 2    | 2015-1234   | Überg | reifd.Nr  |       |         |                        |           |           |            |           |        |            |          |         |
| Währu    | ung      |        | EUR        |             | Texte | vorhanden |       |         | Ledger-Gruppe          |           |           |            |           |        |            |          |         |
|          |          |        |            |             |       |           |       |         |                        |           |           |            |           |        |            |          |         |
| 9        | <b>.</b> | 7      | n 🔥 🔽 .    | .   🔀 🖬 🌿   |       | 🗎 🗗 🖌 🖡   | ءِ 🗴  | I . I   | 🔒 I 🚺                  |           |           |            |           |        |            |          |         |
| BuKr     | Pos      | Bschl  | Konto      | Bezeichnung | g     | Betrag    | Währg | St T    | ext                    | Kostenst. | Auftrag   | Finanzpos. | Finanzst. | Fonds  | Ausgl.bel. | HH-Prog. | Vormerk |
| 1004     | 1        | 31     | 1004003490 | Johanna Gm  | nbH   | 1.200,00- | EUR   | ** Co   | ompuer DELL Zentralamt |           |           | T.330000   | T99999    |        |            |          |         |
|          | 2        | 40     | 42000      | Amtsausstat | ttung | 1.000,00  | EUR   | V2 Co   | ompuer DELL Zentralamt |           | 200000502 | 1.042000   | 010000    | 010000 |            |          |         |
|          | 3        | 40     | 270000     | Vorsteuer   |       | 200,00    | EUR   | V2      |                        |           |           | T.270000   |           | 999900 |            |          |         |

Diese Rechnung ist auf der Einzelpostenauswertung des Sachkontos 042000 ersichtlich:

| 5           | Sachkonten Einzelpostenliste Hauptbuchsicht |                            |                             |            |      |               |              |           |           |     |      |                       |      |       |            |                         |
|-------------|---------------------------------------------|----------------------------|-----------------------------|------------|------|---------------|--------------|-----------|-----------|-----|------|-----------------------|------|-------|------------|-------------------------|
| S<br>B<br>L | ach<br>uch<br>edg                           | konto<br>jungskreis<br>jer | 42000 Amtsaus<br>1004<br>CF | stattung   |      |               |              |           |           |     |      |                       |      |       |            |                         |
|             | St                                          | Konto                      | Buch.dat.                   | Belegdatum | Jahr | Periode Fonds | Kostenstelle | Auftrag   | Belegnr   | Art | BS Σ | Betrag in Hauswährung | HWäł | nr St | Ausgl.bel. | Text                    |
|             | 1                                           | 42000                      | 15.01.2015                  | 01.01.2015 | 2015 | 1 010000      |              | 200000502 | 190000307 | KR  | 40   | 1.000,00              | EUR  | V2    |            | Compuer DELL Zentralamt |
|             | 1                                           | 42000                      | 31.01.2015                  | 31.08.2015 | 2015 | 1 010000      |              |           | 300000010 | AA  | 50   | 1.000,00-             | EUR  |       |            | AUF 200000502           |
|             |                                             |                            |                             |            |      |               |              | 200000502 | 8         |     |      | 0,00                  | EUR  |       |            |                         |

Bei der Abrechnung des Innenauftrages im Zuge des Monatsabschlusses wurde folgende Buchung generiert:

| ſ | Sac                  | achkonten Einzelpostenliste Hauptbuchsicht |                             |            |      |               |              |           |           |          |    |                                 |               |                         |
|---|----------------------|--------------------------------------------|-----------------------------|------------|------|---------------|--------------|-----------|-----------|----------|----|---------------------------------|---------------|-------------------------|
|   | Sach<br>Buch<br>Ledg | konto<br>ungskreis<br>er                   | 42000 Amtsaus<br>1004<br>CF | stattung   |      |               |              |           |           |          |    |                                 |               |                         |
|   | ) St                 | Konto                                      | Buch.dat.                   | Belegdatum | Jahr | Periode Fonds | Kostenstelle | Auftrag   | Belegnr   | Art      | BS | ε Betrag in Hauswährung HWähr s | St Ausgl.bel. | Text                    |
| ŀ | Ť                    | 42000                                      | 31.01.2015                  | 01.01.2015 | 2015 | 1 010000      |              | 200000502 | 190000307 | KR<br>AA | 40 | 1.000,00 EUR                    | V2            | Compuer DELL Zentralamt |
| Ŀ |                      | 12000                                      | 51.01.2015                  | 51.00.2015 | 2015 | 1 010000      |              | 200000502 |           | 741      | 50 | 0.00 EUR                        |               | 101 20000302            |

**GUT ZU WISSEN**: Die *Belegart AA - Anlagenbuchung* lässt rückschließen, dass die, auf dem Innenauftrag gesammelten, Kosten im Zuge des Monatsabschlusses auf eine Anlage abgerechnet wurden.

Da die Kosten auf die Anlage umgebucht wurden, ist der Saldo des Anlagenverrechnungskontos auf null. Die Kosten wurden auf das Sachkonto **042900 Amtsausstattung – Bestand umgebucht**. Die kamerale Buchung im Haushalt der Gemeinde befindet sich nach wie vor auf 1/010000/042000 – auf diese haben Anlagenbuchungen (Belegart *AA*) keine Auswirkung.

#### 5.2.4 Beispiel 2: Abrechnung auf eine Kostenstelle

In diesem Beispiel wurde eine Förderung für den Neubau eines Turnsaales auf einen Innenauftrag der Art **1001 Investitionen** gebucht:

| Kreditorengutschrift v                 | orerfas | sen: Buchungs    | skreis 1004      |                          |                                 |
|----------------------------------------|---------|------------------|------------------|--------------------------|---------------------------------|
| Arbeitsvorlagen                        | angele  | Vorgang          | G Gutso          | hrift 🗸 🗸                | Saldo 0,00 CC                   |
| Erfassungsvarianten für Posit          |         | Grunddaten       | Zahlung De       | tail Steuer Betragssplit | Notiz                           |
| Vollständige Belege                    |         |                  |                  |                          | Kreditor                        |
| <ul> <li>Vorerfasste Belege</li> </ul> |         | Kreditor         | 1004003490       | 🗇 SonderH                | Adresse                         |
|                                        |         | Belegdatum       | 15.01.2015       | Referenz FÖRD. TU        | RNSAAL 🏭 Johanna GmbH           |
|                                        |         | Buchungsdatum    | 31.01.2015       |                          | 8502 Lannach                    |
|                                        |         | Betrag           | 120.000,00       | EUR Steuer r             | echnen                          |
|                                        |         | Steuerbetrag     |                  |                          | ~                               |
|                                        |         | Text             | Förderung Neut   | au Turnsaal VS           |                                 |
|                                        |         | Zahlungsbed.     | Sofort fällig    |                          |                                 |
|                                        |         | Basisdatum       | 31.01.2015       |                          | Bankdaten: nicht vorhanden      |
|                                        |         | Buchungskreis    | 1004             |                          | iii OPs                         |
|                                        |         | Stapel Nr        |                  |                          |                                 |
|                                        |         | Kennz. 'Befange  | en'              |                          |                                 |
|                                        |         |                  |                  |                          |                                 |
|                                        |         | 1 Positionen ( E | fassungsvariante | ZGEORG )                 |                                 |
|                                        |         | 🗟 S Sachkonto    | Kurztext S/      | H Betrag Belegwäh Text   | Bu Kostenstelle Auftrag         |
|                                        |         | ✓ 871000         | KTZ von Lä H     | Ha… ❤ 120.000,00 Förder  | ung Neubau Turnsa 1004 10000876 |
|                                        |         |                  |                  | <b>U</b>                 | 1004                            |

Diese Gutschrift ist in der Einzelpostenansicht des **Sachkontos 871000** mit der Belegart *KG* ersichtlich:

| - | Sachkonten Einzelpostenliste Hauptbuchsicht |                           |                               |                  |        |               |              |           |           |     |      |                                     |               |                              |
|---|---------------------------------------------|---------------------------|-------------------------------|------------------|--------|---------------|--------------|-----------|-----------|-----|------|-------------------------------------|---------------|------------------------------|
| E | ach<br>uch<br>edg                           | konto<br>ungskreis<br>Ier | 871000 Kapitalt<br>1004<br>CF | transferz. von l | ändern |               |              |           |           |     |      |                                     |               |                              |
|   | St                                          | Konto                     | Buch.dat.                     | Belegdatum       | Jahr   | Periode Fonds | Kostenstelle | Auftrag   | Belegnr   | Art | BS 7 | Σ Betrag in Hauswährung HWähr       | St Ausgl.bel. | Text                         |
|   | 1                                           | 871000                    | 31.01.2015                    | 15.01.2015       | 2015   | 1 211000      |              | 100000876 | 170000004 | KG  | 50   | 120.000,00- EUR                     |               | Förderung Neubau Turnsaal VS |
|   | ~                                           | 871000                    |                               | 08.09.2015       | 2015   | 1 211000      |              | 100000876 | 600000004 | CO  | 40   | 120.000,00 EUR                      |               |                              |
|   | 1                                           | 871000                    |                               | 08.09.2015       | 2015   | 1 211000      | 211000       |           | 60000004  | CO  | 50   | 120.000,00- EUR                     |               | KST 1004/211000              |
|   |                                             |                           | 31.01.20                      | 3                |        |               |              |           |           |     |      | <ul> <li>120.000,00- EUR</li> </ul> |               |                              |
|   | д                                           |                           |                               |                  |        |               |              |           |           |     |      | •• 120.000,00- EUR                  |               |                              |

Bei der Abrechnung des Innenauftrages im Zuge des Monatsabschlusses entstanden auf dem Sachkonto 871000 folgende Buchungen:

|   | Sac                  | achkonten Einzelpostenliste Hauptbuchsicht |                               |                 |        |               |              |           |           |       |      |                                 |          |            |                              |
|---|----------------------|--------------------------------------------|-------------------------------|-----------------|--------|---------------|--------------|-----------|-----------|-------|------|---------------------------------|----------|------------|------------------------------|
|   | Sach<br>Buch<br>Ledg | nkonto 8<br>hungskreis 1<br>ger C          | 871000 Kapitalt<br>.004<br>:F | ransferz. von L | ändern |               |              |           |           |       |      |                                 |          |            |                              |
|   | S                    | t Konto                                    | Buch.dat. 🏮                   | Belegdatum      | Jahr   | Periode Fonds | Kostenstelle | Auftrag   | Belegnr   | , Art | BS : | E Betrag in Hauswährung         | HWähr St | Ausgl.bel. | Text                         |
| 1 | 1                    | 871000                                     | 31.01.2015                    | 15.01.2015      | 2015   | 1 211000      |              | 100000876 | 170000004 | KG    | 50   | 120.000,00-                     | EUR      |            | Förderung Neubau Turnsaal VS |
|   | ~                    | 871000                                     |                               | 08.09.2015      | 2015   | 1 211000      |              | 100000876 | 600000004 | CO    | 40   | 120.000,00                      | EUR      |            |                              |
|   | 1                    | 871000                                     |                               | 08.09.2015      | 2015   | 1 211000      | 211000       |           | 60000004  | CO    | 50   | 120.000,00-                     | EUR      |            | KST 1004/211000              |
|   |                      |                                            | 31.01.20                      | 3               |        |               |              |           |           |       |      | <ul> <li>120.000,00-</li> </ul> | EUR      |            |                              |
|   |                      |                                            |                               |                 |        |               |              |           |           |       |      | 120.000,00-                     | EUR      |            |                              |

Der bebuchte Innenauftrag **100000876** wurde entlastet (die Summe des Innenauftrages ergibt einen Nullsaldo):

| • | Sachkonten Einzelpostenliste Hauptbuchsicht |                          |                               |                 |         |               |              |           |          |       |    |                                 |         |            |                              |
|---|---------------------------------------------|--------------------------|-------------------------------|-----------------|---------|---------------|--------------|-----------|----------|-------|----|---------------------------------|---------|------------|------------------------------|
|   | Sachl<br>Buch<br>Ledgo                      | konto<br>ungskreis<br>er | 871000 Kapitalt<br>1004<br>CF | ransferz. von L | ändern. |               |              |           |          |       |    |                                 |         |            |                              |
| ī | 3 St                                        | Konto                    | Buch.dat.                     | Belegdatum      | Jahr    | Periode Fonds | Kostenstelle | Auftrag   | Belegnr  | _ Art | BS | Σ Betrag in Hauswährung         | HWähr S | Ausgl.bel. | Text                         |
|   | 1                                           | 871000                   | 31.01.2015                    | 08.09.2015      | 2015    | 1 211000      | 211000       |           | 60000004 | + CO  | 50 | 120.000,00-                     | EUR     |            | KST 1004/211000              |
|   |                                             |                          |                               |                 |         |               |              |           | 8        |       |    | <ul> <li>120.000,00-</li> </ul> | EUR     |            |                              |
|   | ~                                           | 871000                   | 31.01.2015                    | 15.01.2015      | 2015    | 1 211000      |              | 100000876 | 17000004 | ł KG  | 50 | 120.000,00-                     | EUR     |            | Förderung Neubau Turnsaal VS |
|   | 1                                           | 871000                   | 31.01.2015                    | 08.09.2015      | 2015    | 1 211000      |              |           | 60000004 | CO I  | 40 | 120.000,00                      | EUR     |            |                              |
|   | _                                           |                          |                               |                 |         |               |              | 100000876 | 8        |       |    | • 0,00                          | EUR     |            |                              |
| L | д                                           |                          |                               |                 |         |               |              |           |          |       |    | - 120.000,00-                   | EUR     |            |                              |

Da beim Innenauftrag als Abrechnungsvorschrift die *Kostenstelle 211000* hinterlegt war, wurde der Betrag vom Innenauftrag auf die Kostenstelle 211000 umgebucht:

| Sa                | achkonten Einzelpostenliste Hauptbuchsicht |                             |                     |            |      |           |            |          |    |                         |          |            |              |         |                              |
|-------------------|--------------------------------------------|-----------------------------|---------------------|------------|------|-----------|------------|----------|----|-------------------------|----------|------------|--------------|---------|------------------------------|
| Sac<br>Buc<br>Lec | hkonto<br>hungsk<br>ger                    | 871000 F<br>reis 1004<br>CF | Kapitaltransferz. v | on Ländern |      |           |            |          |    |                         |          |            |              |         |                              |
|                   | St Zuord                                   | nung                        | Buch.dat.           | Belegnr    | GsBe | Auftrag   | * Kostenst | elle Art | BS | Σ Betrag in Hauswährung | HWähr St | Ausgl.bel. | Profitcenter | Segment | Text                         |
|                   | / 20150                                    | 131                         | 31.01.2015          | 60000002   |      |           | 211000     | CO       | 40 | 120.000,00              | EUR      |            |              |         | KST 1004/211000              |
|                   |                                            |                             |                     |            |      |           | <u>-</u>   |          |    | 120.000,00              | EUR      |            |              |         |                              |
|                   | / 20150                                    | 130                         | 30.01.2015          | 190000310  |      | 100000876 |            | KR       | 40 | 120.000,00              | EUR      |            |              |         | Förderung Neubau Turnsaal VS |
|                   | / 20150                                    | 131                         | 31.01.2015          | 60000002   |      |           |            | CO       | 50 | 120.000,00-             | EUR      |            |              |         |                              |
|                   |                                            |                             |                     |            |      | 100000876 | <u> </u>   |          |    | • 0,00                  | EUR      |            |              |         |                              |
| 6                 | 5                                          |                             |                     |            |      |           |            |          |    | •• 120.000,00           | EUR      |            |              |         |                              |

Abrechnungen auf eine Kostenstelle werden immer mit der Belegart **CO CO-Buchung** gebucht:

| Sa             | chkont                        | chkonten Einzelpostenliste Hauptbuchsicht |                   |            |      |           |                |     |      |                       |          |            |              |         |                              |
|----------------|-------------------------------|-------------------------------------------|-------------------|------------|------|-----------|----------------|-----|------|-----------------------|----------|------------|--------------|---------|------------------------------|
| Sa<br>Bu<br>Le | chkonto<br>chungskrei<br>Iger | 871000 Ka<br>s 1004<br>CF                 | pitaltransferz. v | on Ländern |      |           |                |     |      |                       |          |            |              |         |                              |
|                | St Zuordnu                    | ng                                        | Buch.dat.         | Belegnr    | GsBe | Auftrag   | * Kostenstelle | Art | BS 2 | Betrag in Hauswährung | HWähr St | Ausgl.bel. | Profitcenter | Segment | Text                         |
|                | / 2015013                     | 1                                         | 31.01.2015        | 600000002  |      |           | 211000         | CO  | 40   | 120.000,00            | EUR      |            |              |         | KST 1004/211000              |
|                |                               |                                           |                   |            |      |           | <u>-</u>       |     |      | 120.000,00            | EUR      |            |              |         |                              |
|                | / 2015013                     | 0                                         | 30.01.2015        | 190000310  |      | 100000876 |                | KR  | 40   | 120.000,00            | EUR      |            |              |         | Förderung Neubau Turnsaal VS |
|                | / 2015013                     | 1                                         | 31.01.2015        | 60000002   |      |           |                | CO  | 50   | 120.000,00-           | EUR      |            |              |         |                              |
|                |                               |                                           |                   |            |      | 100000876 | <u> </u>       |     |      | 0,00                  | EUR      |            |              |         |                              |
|                | 3                             |                                           |                   |            |      |           |                |     | 1.1  | 120.000,00            | EUR      |            |              |         |                              |

# **6 Wichtige Hinweise**

## 6.1 Bezeichnung der Innenaufträge (KST/ANL)

Für die Bezeichnung der Innenaufträge empfiehlt es sich in das Textfeld einen Vermerk mitaufzunehmen, ob der Innenauftrag auf eine Anlage oder eine Kostenstelle abgerechnet wird.

#### Zum Beispiel:

Wenn auf eine Kostenstelle abgerechnet wird:

| Innenau  | ıftrag anlegen: | Stammdaten      | ,           |      |              |
|----------|-----------------|-----------------|-------------|------|--------------|
| Auftrag  |                 |                 | Auftragsart | 1001 | Vorhaben AOH |
| Kurztext | Neubau Turnsaal | Volksschule (K) |             |      |              |

Wenn auf eine Anlage abgerechnet wird:

| Innenau  | ıftrag anlegen | : Stammdaten      |             |      |              |
|----------|----------------|-------------------|-------------|------|--------------|
| Auftrag  |                |                   | Auftragsart | 1001 | Vorhaben AOH |
| Kurztext | Neubau Turnsaa | l Volksschule (A) |             |      |              |

**ACHTUNG**: Diese Unterscheidung ist insofern wichtig, als es für viele Investive Vorhaben notwendig sein wird, *zwei Innenaufträge anzulegen*.

Einen für die Anschaffungskosten der Anlage (mit Abrechnungsvorschrift **ANL Anlage**) und einen zweiten für die Verbuchung von Förderungen etc., die zwar in den außerordentlichen Haushalt gebucht, aber nicht als Anschaffungskosten der Anlage zuzurechnen sind (Abrechnungsvorschrift **KST Kostenstelle**).

Mittels der Transaktion KO02 - Innenauftrag ändern kann der Text jederzeit geändert werden.

# 6.2 Abrechnungsvorschrift ANL Anlage oder KST Kostenstelle

Beim Buchen in die Sachkontenklasse (0) ist in GeOrg das Hinterlegen eines Innenauftrages zwingend.

#### 6.2.1 Abrechnung auf eine Anlage

Größtenteils wird es sich bei solchen Buchungen um neuangeschaffte Anlagengüter handeln. Bei Anlagengegenständen mit Anschaffungskosten von mehr als 1000,00 € ist es zweckmäßig eine neue Anlage im System zu erfassen und diese als Abrechnungsvorschrift im Innenauftrag zu hinterlegen. (z.B. Kauf eines Computers für das Zentralamt, Neubau eines Turnsaales für die Volksschule, etc.)

#### 6.2.2 Abrechnung auf eine Kostenstelle

Sollte es sich nicht um Anschaffungskosten für eine Anlage handeln, kann beim verwendeten Innenauftrag eine Kostenstelle als Abrechnungsvorschrift hinterlegt werden. (zum Beispiel: Förderungen, Transferzahlungen etc.)

#### 6.3 Innenaufträge abschließen

Wird ein im System angelegter Innenauftrag nicht mehr benötigt, weil das Projekt/Vorhaben beispielsweise bereits abgeschlossen ist, so kann der Status des Innenauftrages entsprechend geändert werden.

Änderungen sind über die Transaktion **KO02 - Innenauftrag ändern** möglich. Dazu ist der *gewünschte Status auszuwählen*:

| Menü 🖌 🥑 » 📙       | 🔞 😪   🕼 📝 AbrechnVorschr   🚔 🕅 🟠 🛍 💭 🎝 |
|--------------------|----------------------------------------|
| 👎 🖬 Innenau        | ftrag ändern: Stammdaten               |
| Auftrag 100        | Auftragsart 1001 Vorhaben AOH          |
| Kurztext Neu       | bau Turnsaal Volksschule_ANL 010000    |
|                    |                                        |
| Auftragsdaten      |                                        |
| Zuordnungen        |                                        |
| Buchungskreis      | 1004                                   |
| Verantwortl.KoStl  | 211000 Volksschulen                    |
|                    |                                        |
| Status             |                                        |
| Systemstatus       | FREI ABRV Techn Abschl                 |
| 🔊 Erlaubte Vorgäng | е \v                                   |
| L                  |                                        |
| Zusatzdaten        |                                        |
| HH-Programm        | TURNSAAL_VS_2015                       |
| Startdatum         |                                        |
| Enddatum           |                                        |
| Mischsteuersatz    |                                        |
|                    | Zeiterfassung-/ILV-relevant            |
|                    |                                        |

Es sind folgende Status verfügbar:

| Status                     | Bedeutung                                                                                                |
|----------------------------|----------------------------------------------------------------------------------------------------|
| Frei                       | Der Innenauftrag <b>ist gültig und kann frei bebucht werden</b> .                                        |
| Technisch<br>abgeschlossen | Das Projekt/Vorhaben ist <b>abgeschlossen</b> .                                                          |
| Abschließen                | Es können aber noch Rechnungen (zum Beispiel Endabrechnungen) auf<br>diesem Innenauftrag erfasst werden. |

#### 6.4 Sperre setzen und Löschvormerkung setzen

Wird ein Innenauftrag nicht benötigt, weil er beispielsweise doppelt angelegt wurde, kann der Innenauftrag gesperrt und zum Löschen vorgemerkt werden.

Änderungen sind über die Transaktion KO02 - Innenauftrag ändern möglich.

Eine Sperre kann über Menü → Bearbeiten → Sperre → Setzen gesetzt werden:

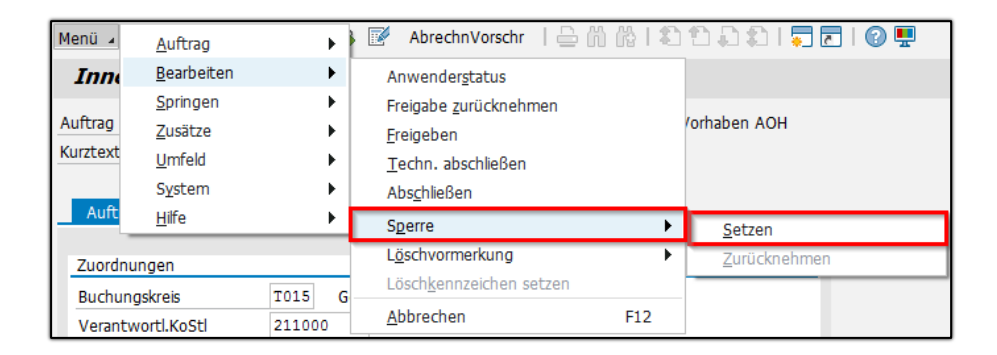

Eine *Löschvormerkung* kann über *Menü → Bearbeiten → Löschvormerkung → Setzen* gesetzt werden:

| Menü 🔺                      | <u>A</u> uftrag                                                                           | +                | • [               | 📝 AbrechnVorschr   🖴                                                             | n (* 1 * ) | 12 🗈 🗊 🗖 🗖 🖉 💻   |  |
|-----------------------------|-------------------------------------------------------------------------------------------|------------------|-------------------|----------------------------------------------------------------------------------|------------|------------------|--|
| 🤁 🔺                         | <u>B</u> earbeiten                                                                        | •                |                   | Anwender <u>s</u> tatus                                                          |            |                  |  |
| Auftrag<br>Kurztext<br>Auft | <u>S</u> pringen<br><u>Z</u> usätze<br><u>U</u> mfeld<br>S <u>y</u> stem<br><u>H</u> ilfe | +<br>+<br>+<br>+ |                   | Freigabe zurücknehmen<br>Ereigeben<br>Techn. abschließen<br>Abs <u>c</u> hließen |            | /orhaben AOH     |  |
| Zuordau                     | Inden                                                                                     |                  | Г                 | L <u>ö</u> schvormerkung                                                         | •          | Setzen           |  |
| Buchun                      | askreis                                                                                   | T015             | G                 | Lösch <u>k</u> ennzeichen setzen                                                 |            | <br>Zurücknehmen |  |
| Verantwortl.KoStl 211000    |                                                                                           |                  | <u>A</u> bbrechen | F12                                                                              |            |                  |  |

**HINWEIS**: Löschvormerkungen sind nur möglich sofern auf dem Innenauftrag noch keine Buchungen erfolgt sind. Es dürfen auch keine Budgetwerte auf ihm erfasst worden sein (z.B. Verwendung in Mittelvormerkungen).

#### 6.5 Suche nach Status des Innenauftrages

In der Suchmaske der **F4-Hilfe** der Transaktionen **KO02 - Innenauftrag ändern** und **KO03 -Innenauftrag anzeigen** können Aufträge auch nach ihrem Status gesucht werden:

| Innenauftrag ändern: Einstieg |                                      |  |  |  |  |
|-------------------------------|--------------------------------------|--|--|--|--|
|                               |                                      |  |  |  |  |
| Auftrag                       | 🕞 Auftragsnummer (1)                 |  |  |  |  |
|                               | Zentrale Suchhilfe für Innenaufträge |  |  |  |  |
|                               | Kostenrechnungskreis 📃 1004          |  |  |  |  |
|                               | Auftragsart                          |  |  |  |  |
|                               | Auftrag                              |  |  |  |  |
|                               | Kurztext                             |  |  |  |  |
|                               | Haushaltsprogramm                    |  |  |  |  |
|                               | Verantwortl.KoStl                    |  |  |  |  |
|                               | Eröffnet                             |  |  |  |  |
|                               | Freigegeben                          |  |  |  |  |
|                               | Technisch abgeschl.                  |  |  |  |  |
|                               | Abgeschlossen 🔳 x                    |  |  |  |  |
|                               |                                      |  |  |  |  |
|                               | Maximale Trefferzahl 500             |  |  |  |  |
|                               |                                      |  |  |  |  |
|                               |                                      |  |  |  |  |

| Innenauftrag ändern: Einstieg |                   |                    |                   |          |                  |              |       |     |                   |
|-------------------------------|-------------------|--------------------|-------------------|----------|------------------|--------------|-------|-----|-------------------|
|                               |                   |                    |                   |          |                  |              |       |     |                   |
|                               | 🖃 Auftrags        | nummer (1) 1 E     | intrag gefunden   |          |                  |              |       |     | _ × _             |
| Auftrag                       | Zentrale          | Suchhilfe für Inne | enaufträge        |          |                  |              |       |     |                   |
|                               |                   |                    |                   |          | V                |              |       |     |                   |
|                               | 🖌 区 🖁             | ) 🔥 🏂 🖗 🕯          | è 🖌   🛨           |          |                  |              |       |     |                   |
|                               | Auftrag           | Kurztext           |                   | H        | aushaltsprogramm | Ver.KoStl Er | ö Frg | TAb | Abg               |
|                               | 100000875         | Neubau Turnsaal    | Volksschule_ANL 0 | 10000 TI | URNSAAL_VS_2015  | 211000       |       |     | <b>V</b>          |
|                               |                   |                    |                   |          |                  |              |       |     |                   |
|                               |                   |                    |                   |          |                  |              |       |     |                   |
|                               |                   |                    |                   |          |                  |              |       |     |                   |
|                               | $\langle \rangle$ |                    |                   |          |                  |              |       |     | $\langle \rangle$ |
|                               | 1 Eintrag         | gefunden           |                   |          |                  | 1            |       |     | 11.               |

#### 6.6 Auswahl der Innenaufträge in der Transaktion FV60

Bei der Erfassung von Rechnungen oder Gutschriften, welche auf einen Innenauftrag zu

kontieren sind, kann bei der Auswahl der Innenaufträge mittels **F4-Hilfe** ebenfalls auf den Status eingeschränkt werden:

| Kreditorenrechnung vorerfassen: Buchungskreis T015 |                           |                      |                                          |  |  |  |
|----------------------------------------------------|---------------------------|----------------------|------------------------------------------|--|--|--|
| Vorgang                                            | Rechnung                  | ~                    | Saldo 0,00 CO                            |  |  |  |
| Grunddaten                                         | Zahlung Detail            | Steuer Notiz         |                                          |  |  |  |
| Kreditor                                           | 9007003415                | SonderH              | î                                        |  |  |  |
| Rechnungsdatum                                     | 22.08.2018                | Referenz             | Stapel Nr                                |  |  |  |
| Buchungsdatum                                      | 22.08.2018                |                      | Kennz. 'Befangen'                        |  |  |  |
| Belegart                                           | Kreditoren Rechn 🛩        |                      | ER Cockpit                               |  |  |  |
|                                                    |                           | Belegwährung         | Sachlich richtig nicht festgelegt 🗸      |  |  |  |
| Betrag                                             | 500                       | EUR 🗸 Steuer rechne  | en Rechn. richtig                        |  |  |  |
|                                                    |                           | ~                    | verantw. BenGruppe ABGABEN               |  |  |  |
|                                                    |                           |                      | Anordnungsberechtigt                     |  |  |  |
| Text                                               | Scanner                   |                      | Inventarisierung                         |  |  |  |
| Zahlungsbed.                                       | 10 Tage netto             |                      |                                          |  |  |  |
| Basisdatum                                         | 22.08.2018                |                      |                                          |  |  |  |
| Buchungskreis                                      | T015 GeOrg Schulung       | Lannach              |                                          |  |  |  |
|                                                    |                           |                      |                                          |  |  |  |
|                                                    |                           |                      | v                                        |  |  |  |
|                                                    |                           |                      |                                          |  |  |  |
| 0 Positionen ( E                                   | rfassungsvariante : IBK_F | FV60)                |                                          |  |  |  |
| S Sachkonto                                        | Kurztext S/H              | Betrag Belegwähr S T | Fext Fonds Kostenstelle Auftrag Mittelvo |  |  |  |
| 042000                                             | Soll                      | ✓ * V0 +             |                                          |  |  |  |
|                                                    | Soll                      | ×                    |                                          |  |  |  |

Es ist voreingestellt, dass nur **Freigegebene** und **technisch abgeschlossene** Innenaufträge ohne Löschvormerkung zur Auswahl erscheinen:

| 🕼 Auftragsnummer (4)                    | _ × _ |
|-----------------------------------------|-------|
| A: Zentrale Suchhilfe für Innenaufträge |       |
| Kostenrechnungskreis 🔳 🔛 🛨              |       |
| Auftragsart                             |       |
| Auftrag                                 |       |
| Kurztext                                |       |
| Haushaltsprogramm                       |       |
| Verantwortl.KoStl                       |       |
| Eröffnet                                |       |
| Freigegeben                             |       |
| Technisch abgeschl.                     |       |
| Abgeschlossen ≢ 🗙                       |       |
| Abschluß 22.08.2018                     |       |
| Löschvormerkung 🗾 X                     |       |
|                                         |       |
| Maximale Trefferzahl 500                |       |
|                                         |       |
|                                         | 🖌 🍫 🔀 |
|                                         |       |

Wird keine Einschränkung beim Status durchgeführt, so kann der Status trotzdem als Auswahlhilfe verwendet werden:

| 👻 Auftragsnummer (2)                    | ×   |
|-----------------------------------------|-----|
| A: Zentrale Suchhilfe für Innenaufträge | - 1 |
| Kostenrechnungskreis 📃 T015 👤           |     |
| Auftragsart                             |     |
| Auftrag                                 |     |
| Kurztext                                |     |
| Haushaltsprogramm                       |     |
| Verantwortl.KoStl                       |     |
| Eröffnet                                |     |
| Freigegeben                             |     |
| Technisch abgeschl.                     |     |
| Abgeschlossen                           |     |
| Abschluß                                |     |
| Löschvormerkung                         |     |
|                                         |     |
| Maximale Trefferzahl 500                |     |
|                                         |     |
| 🖌 🌾 🗵                                   |     |
|                                         |     |

In dieser Ansicht ist in den Status-Spalten ersichtlich welche Innenaufträge noch bebuchbar und welche bereits abgeschlossen sind bzw. bei welchen eine Löschvormerkung gesetzt ist:

| 🕞 Auftragsnummer (2) 448 Einträge gefunden 💷 🕹 |                     |                          |                                                                                                    |           |     |              | _ × |              |            |         |   |
|------------------------------------------------|---------------------|--------------------------|----------------------------------------------------------------------------------------------------|-----------|-----|--------------|-----|--------------|------------|---------|---|
| A:                                             | Zentrale Suc        | nhilfe für Innenaufträge |                                                                                                    |           |     |              |     |              |            |         |   |
|                                                | $\overline{\nabla}$ |                          |                                                                                                    |           |     |              |     |              |            |         |   |
| <ul> <li>Image: Construction</li> </ul>        |                     |                          |                                                                                                    |           |     |              |     |              |            |         |   |
| Koster                                         | rechnungskre        | eis: T015                |                                                                                                    |           |     |              |     |              |            |         |   |
| Art ^                                          | Auftrag             | Kurztext                 | Haushaltsprogramm                                                                                               | Ver.KoStl | Erö | Frg          | TAb | Abg          | Abschluß   | Löschvm |   |
| 1001                                           | 100000421           | Kauf PKW (               | 04040101                                                                                                    | 10000     |     | ✓            |     |              | 00.00.0000 |         | ^ |
| 1001                                           | 100000422           | traktorkauf              | Transform, page                                                                                                 | 10000     |     | $\checkmark$ |     |              | 00.00.0000 |         | ~ |
| 1001                                           | 100000423           | Anschaffung PKW          | A CONTRACTOR OF A CONTRACTOR OF A CONTRACTOR OF A CONTRACTOR OF A CONTRACTOR OF A CONTRACTOR OF A CONTRACTOR OF | 10000     |     |              |     | $\checkmark$ | 19.12.2016 | ✓       |   |
| 1001                                           | 100000424           | Anschaffung VW Polo      | And an interaction of the second                                                                                | 10000     |     | $\checkmark$ |     |              | 00.00.0000 | ✓       |   |
| 1001                                           | 100000425           | Rasenmäher R123          | (                                                                                                    | 820000    |     |              | ✓   |              | 00.00.0000 | ✓       |   |
| 1001                                           | 100000428           | FF Rüsthaus              | fr_ness innes                                                                                                   | 163000    |     | <            |     |              | 00.00.0000 |         |   |

# Versionshistorie

| Version | Datum      | Bearbeitung durch | Durchgeführte Änderungen             |
|---------|------------|-------------------|--------------------------------------|
| 1.0     | 20.04.2020 | Cornelia Halmann  | Erstellung der Handbuch-Erstausgabe  |
| 1.1     | 18.07.2022 | Cerasela Gillmann | Hinzufügen von Punkt 2.4             |
| 1.11    | 20.07.2022 | Marcus Elsner     | Anpassungen am Layout des Handbuches |
| 2.0     | 13.05.2025 | Martin Parthl     | Aktualisierung des Handbuches        |

# **UNSERE PRODUKTE**

Mit unseren innovativen IT-Lösungen begleiten wir Österreichs Städte, Gemeinden, Verbände und Unternehmen auf Ihrem Weg zur Digitalisierung. Unser Produktportfolio passen wir laufend an die ständig wachsenden IT-Anforderungen an und so sind Sie mit uns immer am Puls der Zeit! Neben zahlreichen Eigenentwicklungen setzen wir auch auf erstklassige Lösungen von verlässlichen Software- und Hardwarepartner:innen, welche wir individuell an Ihre Bedürfnisse anpassen. Wir machen auch Ihre Organisation digital fit!

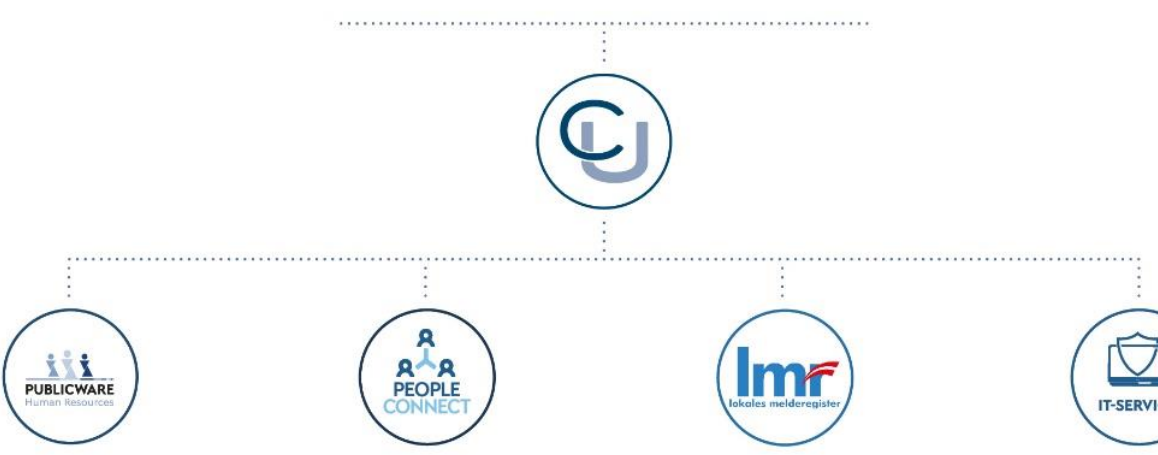

#### **PUBLICWARE-HR**

Die All-in-One-Anwendung für Personalmanagement und Zeitwirtschaft: Mit der Software Publicware-HR bieten wir Städten und Gemeinden eine benutzerfreundliche und flexible Lösung zur Verwaltung ihrer Mitarbeitenden.

#### **PEOPLE CONNECT**

Die digitale Brücke zwischen Verwaltung, Bürger:innen und Unternehmen: Die Serviceplattform People Connect ist die digitale Schnittstelle, die Gemeinden mit ihren Bürger:innen sowie Unternehmen verbindet - den digitalen Kern dahinter bildet unser bewährter Städte- und

Gemeindeorganisator GeOrg.

#### **LMR & WAHLSERVICE**

Die Komplettlösung für ein modernes Melderegister und einen reibungslosen Wahlprozess: Unser Lokales Melderegister bietet Gemeinden zusammen mit unserem

Wahlservice eine umfassende Lösung zur Verwaltung von Meldedaten und Abwicklung von Wahlen.

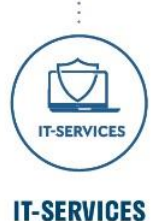

IT-Services von Comm-Unity -Rundum-sorglos-Paket für die öffentliche Verwaltung: von individuellen Beratungen und Support, über die Hardwarebeschaffung bis hin zu Security, Produkten und Dienstleistungen.

#### COMM-UNITY EDV GMBH

PROF.-RUDOLF-ZILLI-STRASSE 4 | A-8502 LANNACH T +43 3136 800-500 | M OFFICE@COMM-UNITY.AT

#### IMPRESSUM

© Comm-Unity EDV GmbH 2025 Alle Rechte vorbehalten. Jede Art der Vervielfältigung oder die Weitergabe an Dritte ist ohne schriftliche Genehmigung des Herausgebers nicht gestattet.

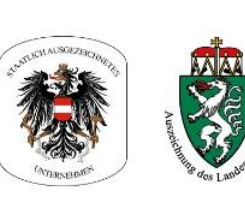

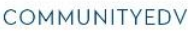

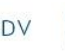

O.

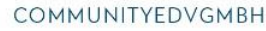

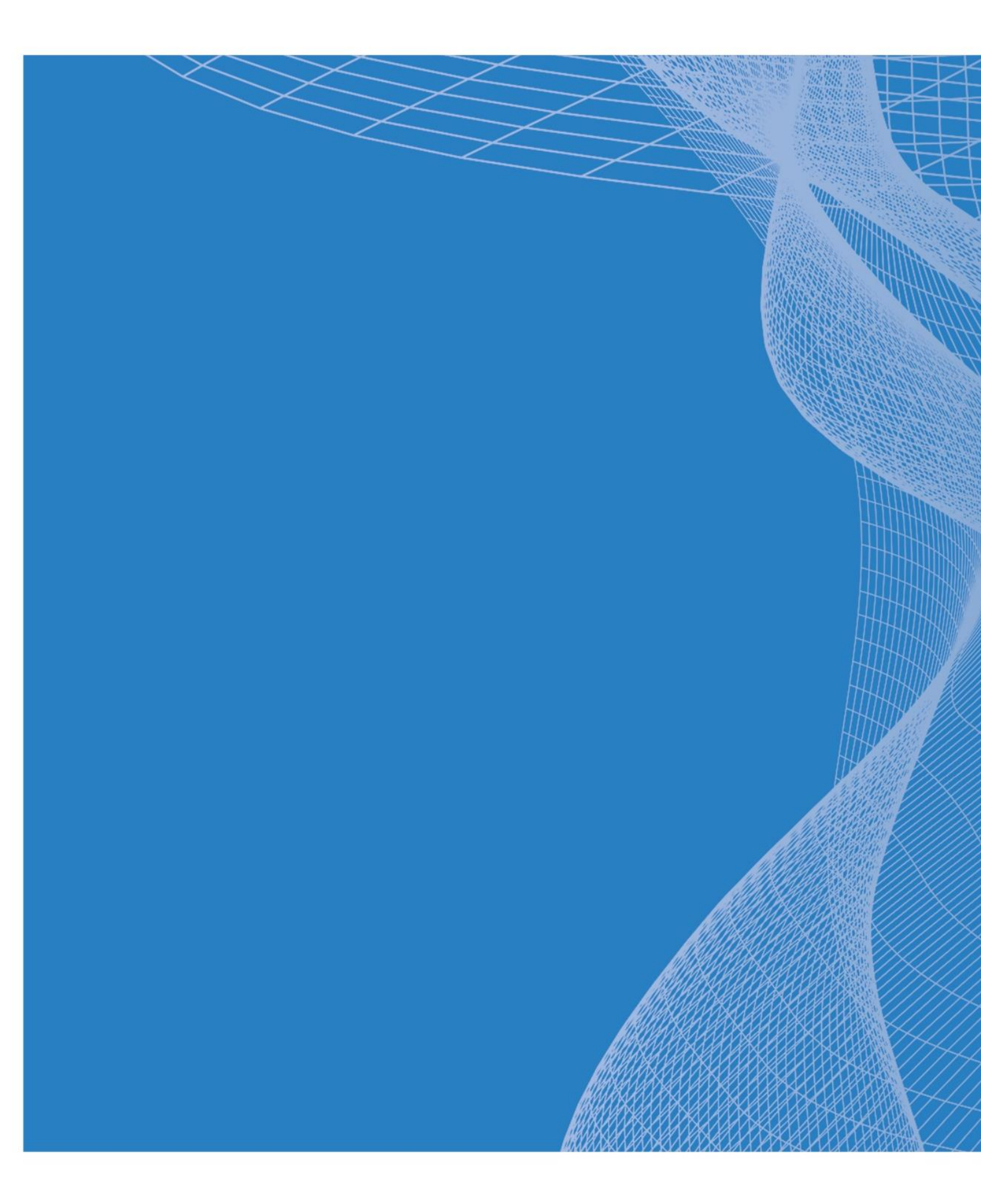

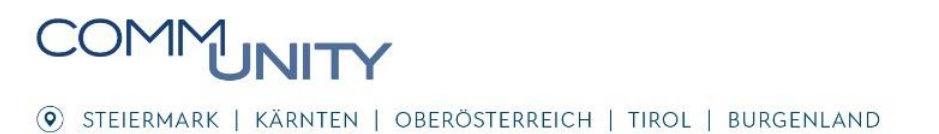